## СПЕЦИАЛЬНАЯ КОМПЬЮТЕРНАЯ КАССОВАЯ СИСТЕМА, ОБЕСПЕЧИВАЮЩАЯ КОНТРОЛЬ ЗА ОБОРОТАМИ В СФЕРЕ ИГОРНОГО БИЗНЕСА

МОДУЛЬ «ОБЪЕКТЫ УЧЕТА»

# РУКОВОДСТВО ПОЛЬЗОВАТЕЛЯ

Версия 1.0

31.03.2019

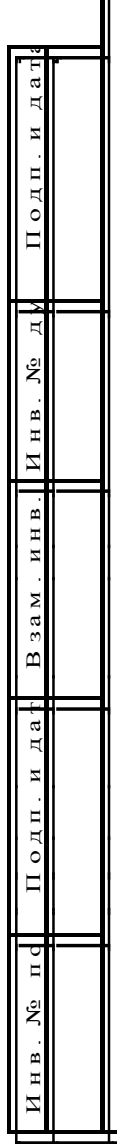

2019

# СОДЕРЖАНИЕ

| 1.        | ТЕРМИНЫ И ОПРЕДЕЛЕНИЯ, ИСПОЛЬЗУЕМЫЕ СОКРАЩЕНИЯ 3                                                |
|-----------|-------------------------------------------------------------------------------------------------|
| 2.        | ВВЕДЕНИЕ                                                                                        |
| 3.        | ОБЩИЕ СВЕДЕНИЯ5                                                                                 |
| 4.        | ИНТЕРФЕЙС МОДУЛЯ «ОБЪЕКТЫ УЧЕТА»6                                                               |
| 5.        | ПОРЯДОК ОБРАБОТКИ ЗАЯВОК, УВЕДОМЛЕНИЙ 8                                                         |
| 6.        | ЗАЯВКА НА ПОДКЛЮЧЕНИЕ К СККС И (ИЛИ) ПОСТАНОВКУ НА                                              |
| УЧ        | ET9                                                                                             |
| 7.        | УВЕДОМЛЕНИЕ О ГОТОВНОСТИ К ПОДКЛЮЧЕНИЮ 14                                                       |
| 8.        | ЗАЯВКА НА ОТКЛЮЧЕНИЕ ОТ СККС И (ИЛИ) СНЯТИЕ С УЧЕТА. 16                                         |
|           |                                                                                                 |
| 9.        | ЗАЯВКА НА БЛОКИРОВКУ ИА В СККС БЕЗ СНЯТИЯ С УЧЕТА 17                                            |
| 9.<br>10. | ЗАЯВКА НА БЛОКИРОВКУ ИА В СККС БЕЗ СНЯТИЯ С УЧЕТА 17<br>ЗАЯВКА НА СНЯТИЕ БЛОКИРОВКИ С ИА В СККС |

# 1. ТЕРМИНЫ И ОПРЕДЕЛЕНИЯ, ИСПОЛЬЗУЕМЫЕ СОКРАЩЕНИЯ

В настоящем руководстве пользователя используются термины и определения в значениях, установленных законодательными документами в сфере игорного бизнеса, а также регламентом функционирования СККС.

Регламент функционирования СККС размещен на официальном сайте Мониторингового центра:

https://www.gamemc.by/docs/Reglament\_SCCS\_01042019.pdf

В настоящем руководстве применяются следующие сокращения и обозначения:

**АРМ СККС** – Автоматизированное рабочее место субъекта СККС, доступное посредством официального сайта Мониторингового центра с использованием средств ЭЦП.

**Объект учета** – игровой автомат, игровой стол, касса букмекерской конторы, касса тотализатора, подлежащие постановке на учет в СККС до использования для организации и (или) проведения азартных игр.

**Мониторинговый центр** – ООО «Мониторинговый центр по игорному бизнесу».

СККС – специальная компьютерная кассовая система, обеспечивающая контроль за оборотами в сфере игорного бизнеса.

#### 2. ВВЕДЕНИЕ

Настоящее руководство пользователя предназначено для пользователей СККС, осуществляющих работу, связанную с подключением/отключением к СККС оборудования ОАИ с использованием оборудования СККС, постановкой на учет в СККС объектов учета, снятием с учета в СККС объектов учета.

#### 3. ОБЩИЕ СВЕДЕНИЯ

Модуль «Объекты учета» является модулем СККС, который позволяет с использованием СККС автоматизировать процессы постановки, снятия с учета в СККС объектов учета, обеспечивает ведение учета в СККС объектов учета, получать, проверять, использовать информацию о таких объектах пользователями СККС, контролировать исчисление налога на игорный бизнес.

Информация, содержащаяся в АРМ СККС доступна ОАИ в отношении всех принадлежащих ему объектов учета в СККС.

Порядок предоставления (прекращения) доступа к функциональному модулю «Объекты учета» изложен в подпункте 6.6 пункта 6 Регламента функционирования СККС.

Форма (5д) заявки на предоставление (прекращение) доступа к функциональному модулю «Объекты учета» доступна для скачивания на официальном сайте Мониторингового центра <u>www.gamemc.by</u>.

Подключение (отключение) к СККС и (или) постановка (снятие) на учет, блокировка (снятие блокировки) ИА выполняется Мониторинговым центром на основании полученных от ОАИ соответствующих заявок (уведомлений).

Все заявки (уведомления), подача которых предусмотрена Регламентом функционирования СККС, подаются в виде электронного документа посредством функционального модуля «Объекты учета» в АРМ СККС с использованием применяемых в СККС средств ЭЦП.

Порядок обработки заявок (уведомлений) в АРМ СККС изложен в подпункте 7.3 пункта 7 Регламента функционирования СККС.

#### <u>ВНИМАНИЕ</u>

1. По каждому ИЗ подается отдельная заявка.

2. Если в заявке на подключение к СККС и (или) постановку на учет указано несколько видов оборудования ОАИ, то оборудование будет поставлено на учет в одно и то же время.

Например: в заявке указаны ИА и ИС.

По ИА требуется монтаж оборудования СККС, а по ИС – не требуется. По ИА и ИС можно будет подать уведомление о готовности к подключению только после оформления в заявке результат монтажа оборудования СККС по ИА (статус МОНТАЖ ВЫПОЛНЕН).

3. По кассам БК и тотализатора информация в Руководство пользователя будет добавлена в ближайшее время.

#### 4. ИНТЕРФЕЙС МОДУЛЯ «ОБЪЕКТЫ УЧЕТА»

В качестве визуального интерфейса взаимодействия с АРМ СККС используется Microsoft Internet Explorer версии 8.0 (и выше), встроенный в OC Windows, который является типичным средством работы пользователя персонального компьютера в среде Windows, имеет высокие эргономические показатели и реализацию стандартных функций, таких как управление диалоговыми окнами, печать и т.д.

Вкладка «Объекты учета» находится на главной странице АРМ СККС:

| Оперативный контроль Стат                 | истика ONLINE | Отчеты Объект | гы учета Справка |            |          |
|-------------------------------------------|---------------|---------------|------------------|------------|----------|
|                                           | 🕑 🚺 🖣 🗌 Стр   | . 0 из 0 🕨    | 🖂 🛛 😂 🛛 🔻 🗸      | Операции 👻 |          |
| Список заявок                             | Per. №        | Статус        | Статус           | Тип заявки | Адрес ИЗ |
| Журнал объектов учета<br>Сбои в работе ИА |               |               | изменен в        |            |          |

Рисунок 4.1

Список заявок в АРМ СККС представлен в виде таблицы. Справа от наименования колонки находится значок 🚬, при нажатии на который появляется меню выбора колонок для отображения.

| Оперативный контроль  | Статист | ика ONLINE | От         | четы Объе     | кты      | учета                     | Справка             |         |     |          |
|-----------------------|---------|------------|------------|---------------|----------|---------------------------|---------------------|---------|-----|----------|
|                       | ~       | 14 4 Ст    | rp.        | 0 ви 0        | Þ        | $\mathbb{M}_{\mathbb{C}}$ | 2   🔻 -             | Операци | и • |          |
| Список заявок         |         | Per. №     | •          | Статус        |          | Статус<br>измене          | H R                 | Тип зая | вки | Адрес ИЗ |
| Журнал объектов учета |         |            | <u>4</u> ] | Sort Ascendin |          |                           |                     |         |     |          |
| Сбои в работе ИА      |         |            | ZI         | Sort Descend  | 9<br>Ind |                           |                     |         |     |          |
|                       |         | r          |            |               | ng .     |                           |                     |         |     |          |
|                       |         | L          |            | Columns       | •        |                           | № п.п.              |         |     |          |
|                       |         |            |            |               |          |                           | Per. №              |         |     |          |
|                       |         |            |            |               |          |                           | Статус              |         |     |          |
|                       |         |            |            |               |          |                           | Статус<br>изменен в |         |     |          |
|                       |         |            |            |               |          |                           | Дней                |         |     |          |
|                       |         |            |            |               |          |                           | Кем изменен о       | статус  |     |          |
|                       |         |            |            |               |          |                           | Тип заявки          |         |     |          |
|                       |         |            |            |               |          |                           | ID N3               |         |     |          |
|                       |         |            |            |               |          | <b>V</b>                  | Адрес ИЗ            |         |     |          |
|                       |         |            |            |               |          |                           | ID OAU              |         |     |          |
|                       | 4       |            |            |               |          |                           | ОАИ                 |         |     |          |
|                       |         |            |            |               |          |                           | Зарегистриров       | вана в  |     |          |
|                       |         |            |            |               |          |                           | Кем зарегистр       | ирована |     |          |
|                       |         |            |            |               |          |                           | Послед. измен       | нение в |     |          |
|                       |         |            |            |               |          |                           | Кем изменено        |         |     |          |
|                       |         |            |            |               |          |                           |                     |         |     |          |

Рисунок 4.2

Переход по страницам осуществляется с использованием блока кнопок навигации:

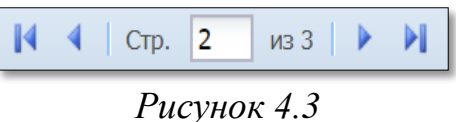

Кнопка активна, если по операции доступна дополнительная информация. Предварительно операцию необходимо выбрать левой кнопкой мыши либо открыть контекстное меню операции (правой кнопкой мыши):

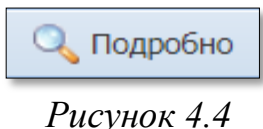

**Фильтр операций** журнала. Воронка синего цвета, если фильтр не применяется. Воронка красного цвета, если поставлено как минимум одно условие отображения сведений журнала.

| Отчеты Объекты учет | га Сп            | равка      |                   |                                                                                                    |
|---------------------|------------------|------------|-------------------|----------------------------------------------------------------------------------------------------|
| 1 из 1 🕨 🕅          | 2                | 7.         | Опе               | рации 🕶                                                                                                    |
| Статус              | Статус<br>измене | *          | Очистить фильтр   | 3                                                                                                    |
| ОДОБРЕНО            |                  | <b>[</b> ] | Игорное заведение | and the second second sec |
| РЕДАКТИРОВАНИЕ      | +-+-             |            | по виду           | CO-CONSISTENCE                                                                                                    |
| РЕДАКТИРОВАНИЕ      | +-+-             | <b>v</b>   | по статусу        | ОТПРАВЛЕНО, НА РАССМОТРЕНИИ, ОДОБРЕНО, РЕДАКТИРОВАНИЕ                                                                                                    |
|                     | u                |            |                   | удалено                                                                                                    |
|                     |                  |            |                   | ЧЕРНОВИК                                                                                                    |
|                     |                  |            |                   | РЕДАКТИРОВАНИЕ                                                                                                    |
|                     |                  |            |                   | ИСПРАВИТЬ                                                                                                    |
|                     |                  |            |                   | отправлено                                                                                                    |
|                     |                  |            |                   | НА РАССМОТРЕНИИ                                                                                                    |
|                     |                  |            |                   | ОДОБРЕНО 🔶                                                                                                    |
|                     |                  |            |                   | МОНТАЖ ВЫПОЛНЕН                                                                                                    |
|                     |                  |            |                   | OCMOTP                                                                                                    |
|                     |                  |            |                   | ЗАКРЫТО                                                                                                    |
|                     |                  |            |                   | ОТКЛОНЕНО                                                                                                    |

Рисунок 4.5

На панели управления кнопка «Операции» отображает возможные действия пользователя в отошении выделенного объекта:

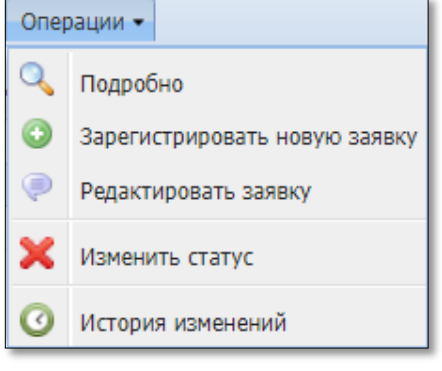

Рисунок 4.6

### 5. ПОРЯДОК ОБРАБОТКИ ЗАЯВОК, УВЕДОМЛЕНИЙ

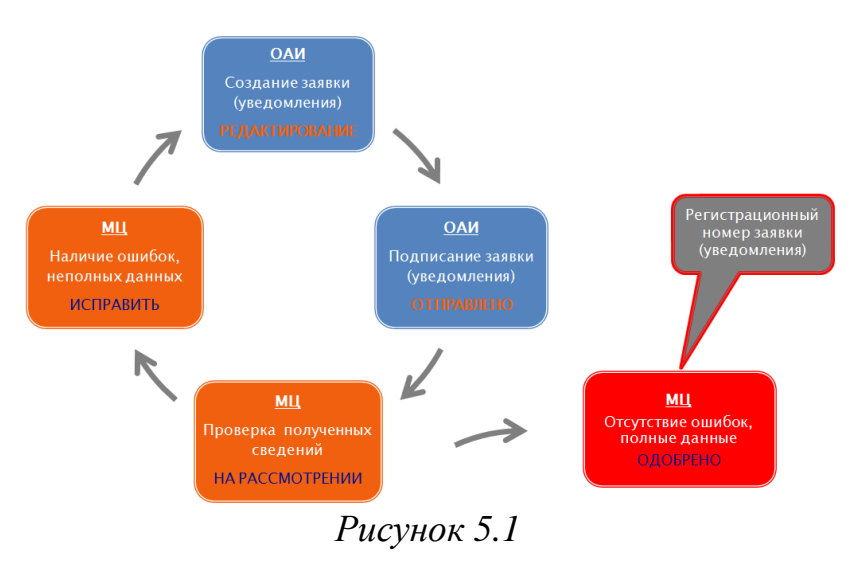

Цикл от создания организатором азартных игр заявки, уведомления (далее – заявки) до принятия к исполнению сотрудником Мониторингового центра имеет следующие шаги.

#### <u>Шаг 1: ОАИ</u>

Создание заявки и ее сохранение. Заявка доступна для корректировки, ввода дополнительных сведений, прикрепления файлов.

Статус заявки – РЕДАКТИРОВАНИЕ.

#### Шаг 2: ОАИ

Подписание и отправка заявки.

Статус заявки – ОТПРАВЛЕНО.

Данные заявки можно корректировать, изменив статус на РЕДАКТИРОВАНИЕ. Выполнение действий, начиная с шага 1.

## **ШАГ 3:** МЦ

Просмотр сведений заявки со статусом ОТПРАВЛЕНО.

Статус заявки – НА РАССМОТРЕНИИ.

Заявка недоступна для корректировки ОАИ.

## <u>ШАГ 4: МЦ</u>

Если имеются ошибочные, недостоверные или неполные данные – в комментариях указывается причина.

Статус заявки – ИСПРАВИТЬ.

## ШАГ 5: ОАИ

Данные заявки можно корректировать, изменив статус на РЕДАКТИРОВАНИЕ. Выполнение действий, начиная с шага 1.

Шаги 1 – 5 могут повторяться до выполнения шага 6.

#### **ШАГ 6:** МЦ

Если не выявлено ошибок в заявке, то сотрудник МЦ после шага 3 считает заявку принятой к исполнению.

Статус заявки – ОДОБРЕНО.

Заявке присваивается регистрационный номер в СККС (поле «Рег. №»).

#### 6. ЗАЯВКА НА ПОДКЛЮЧЕНИЕ К СККС И (ИЛИ) ПОСТАНОВКУ НА УЧЕТ

Порядок оформления заявки на подключение к СККС и (или) постановку на учет следующий.

1. ОАИ во вкладке «Объекты учета» необходимо выполнить операцию «Зарегистрировать новую заявку»:

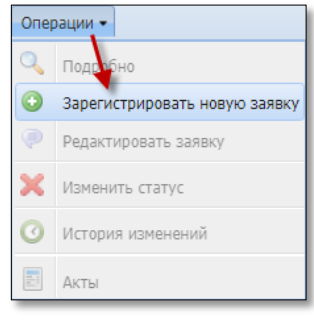

Рисунок 6.1

2. Из открывшегося списка заявок выбрать нужную строку (форма 1а):

| Выберите | тип завки (уведомления)                                 | ×                    |
|----------|---------------------------------------------------------|----------------------|
| 2        |                                                         | ٩                    |
| Форма    | Название                                                | Группа               |
| 1a       | Заявка на подключение к СККС и (или) постановку на учет | Подключение          |
| y1a      | Уведомление о готовности к подключению                  | Подключение          |
| 2a       | Заявка на отключение от СККС и (или) снятия с учета     | Отключение           |
| 3a       | Заявка на блокировку ИА в СККС без снятия с учета       | Ремонт, модернизация |
| 36       | Заявка на снятие блокировки с ИА в СККС                 | Ремонт, модернизация |
| y3a      | Уведомление о модернизации ИА                           | Ремонт, модернизация |
|          |                                                         |                      |
| Скрыт    | b                                                       | Выбрать              |

Рисунок 6.2

3. В открывшемся окне выбрать из списка адрес ИЗ, ввести данные контактного лица, выбрать маркером вид оборудования:

| Зарегистрировать: Заявка на подключение к СККС и ( | или) постановку на учет                 |           |
|----------------------------------------------------|-----------------------------------------|-----------|
| Организатор Азартных Игр:                          | ООО «Новая игра»                        | • ×       |
| Адрес постановки на учет:                          | г.Бобруйск, ул.Минская, 105             | • • ×     |
| Данные контактного лица:                           | зам.директора, Иванов Иван Иванович 🛛 🔸 | -         |
| Телефон контактного лица:                          | 29-1111111                              | -         |
| Игровые Автоматы:                                  |                                         |           |
| Игровые Столы:                                     |                                         |           |
| Кассы БК:                                          |                                         |           |
| Кассы тотализатора:                                |                                         |           |
| Кем изменен статус заявки:                         |                                         |           |
| Статус изменен в:                                  |                                         |           |
| Кем зарегистрирована заявка:                       |                                         |           |
| Заявка зарегистрирована в:                         |                                         |           |
| Скрыть                                             |                                         | Сохранить |

Рисунок 6.3

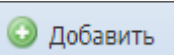

4. В открывшемся окне нажать кнопку

5. Заполнить данные по объектам учета согласно осуществляемому виду деятельности.

#### Игровые автоматы:

| Добавить описание ИА                                                              | ×                                                       |
|-----------------------------------------------------------------------------------|---------------------------------------------------------|
| № п.п.:                                                                           | 1                                                       |
| Модель ИА:                                                                        | Электромеханическая рулетка ER 7000 SET-ENGINE (5 мест) |
| Версия ПО ИА:                                                                     | V5.7+                                                   |
| Изготовитель ИА:                                                                  | 000 «СЭТ-ПРОДАКШН» (Россия)                             |
| Номер и дата принятия решения Госстандарта<br>о включении модели ИА в Гос.реестр: | Постановление Госстандарта от 1 июля 2015 г. № 32       |
| Окончание срока нахождения<br>модели ИА в Гос.реестре:                            | 01.07.2025                                              |
| Год выпуска ИА:                                                                   | 2015                                                    |
| Количество игровых мест:                                                          | 5                                                       |
| Заводской (серийный) № ИА:                                                        | 1                                                       |
| Номер акта ЦТО:                                                                   | 11                                                      |
| Дата акта ЦТО:                                                                    | 29.03.2019                                              |
| Номер акта тех.осв-ния БелГИСС<br>(при наличии):                                  | 2                                                       |
| Дата акта тех.осв-ния БелГИСС<br>(при наличии):                                   | 28.03.2019                                              |
| (                                                                                 |                                                         |
| Скрыть                                                                            | О добавить                                              |

Рисунок 6.4

#### Игровые столы:

| Добавить описание Игрового Стола | ×                 |
|----------------------------------|-------------------|
| № n.n.:                          | 1                 |
| Модель ИС:                       | American Roulette |
| Изготовитель ИС:                 | Spicerack         |
| Год выпуска ИС:                  | 2015              |
| Количество игровых полей:        | 1                 |
| Заводской (инвентарный) № ИС:    | 33                |
| Скрыть                           | Добавить          |

Рисунок 6.5

6. После ввода сведений в правом нижнем углу диалогового окна нажать кнопку «Сохранить». Заявке присваивается статус РЕДАКТИРОВАНИЕ:

| Оперативный контроль Статистика ONLINE Отчеты Объекты учета Справка |                                                                                                |  |  |  |  |  |  |  |  |
|---------------------------------------------------------------------|------------------------------------------------------------------------------------------------|--|--|--|--|--|--|--|--|
| 🔣 🛃 Ф Стр. 1 из 1 🕨 🖓 🗸 Операции -                                  |                                                                                                |  |  |  |  |  |  |  |  |
| Список заявок Рег. № Статус Статус                                  | Тип заявки Адрес ИЗ                                                                            |  |  |  |  |  |  |  |  |
| Журнал объектов учета                                               |                                                                                                |  |  |  |  |  |  |  |  |
| РЕДАКТИРОВАНИЕ 31.03.2019 16                                        | :41:30 [1] Заявка на подключение к СККС и (или) постановку на учет г.Бобруйск, ул.Минская, 105 |  |  |  |  |  |  |  |  |

Рисунок 6.6

7. При необходимости прикрепить к заявке файлы следующим образом: Нажать кнопку «Прикреплено файлов» (рисунок 6.7).

📀 Добавить

В открывшемся окне нажать кнопку

Далее нажать на кнопку с многоточием, указать месторасположение файла, заполнить поле «Описание содержимого» и нажать кнопку «Прикрепить файл».

| Прикрепить к заявке файл (ра | змер не более 10 МБ) | ×               |
|------------------------------|----------------------|-----------------|
| Файл:                        | Выберите файл        |                 |
| содержимого:                 |                      | 1               |
|                              |                      |                 |
| Скрыть                       |                      | Прикрепить файл |

Рисунок 6.7

8. После заполнения всех сведений в форму, нажать кнопку «Текущий статус: РЕДАКТИРОВАНИЕ»:

| Редактир | оовать: Заявка на подключение к СККС и                      | или) постановку на | а учет                |                                                                      |                                                          |                |                           |                              |                 |                  |  |
|----------|-------------------------------------------------------------|--------------------|-----------------------|----------------------------------------------------------------------|----------------------------------------------------------|----------------|---------------------------|------------------------------|-----------------|------------------|--|
|          | Организатор Азартных Игр: ООО «Новая игра» 🗸 🗙              |                    |                       |                                                                      |                                                          |                |                           |                              |                 |                  |  |
|          | Адрес постановки на учет: г.Бобруйск, ул.Минская, 105       |                    |                       |                                                                      |                                                          |                |                           |                              |                 |                  |  |
|          | Данные контактного лица: зам.директора Иванов Иван Иванович |                    |                       |                                                                      |                                                          |                |                           |                              |                 |                  |  |
|          | Телефон контактного ли                                      | <b>ца:</b> телефон |                       |                                                                      |                                                          |                |                           |                              |                 |                  |  |
| Игров    | Игровые Автоматы: 📝                                         |                    |                       |                                                                      |                                                          |                |                           |                              |                 |                  |  |
| ٢        | Добавить 🥥 Изменить 🔘 Удалить                               |                    |                       |                                                                      |                                                          |                |                           | Игровые автомать             | і 1 шт./ Игрові | ых мест 1 шт.    |  |
| Nº п.п.  | Модель ИА                                                   | Версия ПО ИА       | Изготовитель ИА       | Номер и дата реш.<br>Госстандарта о включ.<br>модели ИА в Гос.реестр | Окончание срока<br>нахождения модели<br>ИА в Гос.реестре | Год<br>выпуска | Кол-во<br>игровых<br>мест | Заводской<br>(серийный) № ИА | № акта<br>ЦТО   | Дата акта<br>ЦТО |  |
| 1        | EGT-VS 17 Red Collection                                    | E3_C_RED_R_5_353   | Euro Games Techno     | Постановление Госста                                                 | 07.12.2028                                               | 2019           | 1                         | 1                            | 1               | 01.03.2019       |  |
|          | \                                                           |                    |                       |                                                                      |                                                          |                |                           |                              |                 |                  |  |
| Скры     | Ть                                                          | Тек                | ущий статус: РЕДАКТИР | ОВАНИЕ Прикреплено с                                                 | райлов: 0 Комментар                                      | йма            |                           |                              |                 | Сохранить        |  |
|          |                                                             |                    | Из                    | менить статус заявки                                                 |                                                          |                |                           |                              |                 |                  |  |

Рисунок 6.8

9. В открывшемся окне нажать кнопку «Подписать и отправить»:

| Из | зменить статус заявки/уведомления       | ×      |
|----|-----------------------------------------|--------|
|    | Подписать и отправить                   |        |
|    | R 🔆                                     |        |
|    | Удалить отправить заявку на рассмотрени | е в МЦ |
|    | 8                                       |        |
|    | Скрыть                                  |        |

Рисунок 6.9

10. При необходимости заполнить поле «Комментарий» произвольным текстом и нажать кнопку «Да»:

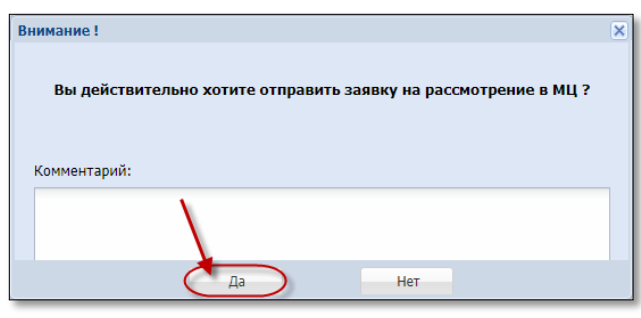

Рисунок 6.10

#### 11. Заявке присваивается статус ОТПРАВЛЕНО:

| Оперативный контроль                | Статист | ика ONLINE | Отчеты  | Объекты | учета Справка       |                                                             |                             |  |
|-------------------------------------|---------|------------|---------|---------|---------------------|-------------------------------------------------------------|-----------------------------|--|
| K  4 4 Стр. 1 из 1 🕨 🖓 🔻 Операции + |         |            |         |         |                     |                                                             |                             |  |
| Список заявок                       |         | Per. Nº    | Стату   | /c      | Статус              | Тип заявки                                                  | Адрес ИЗ                    |  |
| Журнал объектор унета               |         |            |         |         | изменен в           |                                                             |                             |  |
|                                     |         |            | ОТПРАВЛ | ТЕНО    | 31.03.2019 19:36:52 | [1] Заявка на подключение к СККС и (или) постановку на учет | г.Бобруйск, ул.Минская, 105 |  |

Рисунок 6.11

11. После присвоения заявке регистрационного номера (статус ОДОБРЕНО) Мониторинговый центр при необходимости осуществляет процедуру монтажа оборудования СККС.

Согласно данным из акта монтажа оборудования СККС, по каждому игровому месту ИА сотрудник Мониторингового центра указывает номер ИА в СККС:

|                                        | ание ИА                                                              |                                                         |
|----------------------------------------|----------------------------------------------------------------------|---------------------------------------------------------|
|                                        | № п.п.:                                                              | 1                                                       |
|                                        | Модель ИА:                                                           | Электромеханическая рулетка ER 7000 SET-ENGINE (5 мест) |
|                                        | Версия ПО ИА:                                                        | V5.7+                                                   |
|                                        | Изготовитель ИА:                                                     | ООО «СЭТ-ПРОДАКШН» (Россия)                             |
| юмер и дат<br>о в                      | га принятия решения Госстандарта<br>ключении модели ИА в Гос.реестр: | Постановление Госстандарта от 1 июля 2015 г. № 32       |
|                                        | Окончание срока нахождения                                           | 01.07.2025                                              |
|                                        | модели и в гос.реестре:                                              | 2015                                                    |
|                                        | Год выпуска им.                                                      | 2015                                                    |
|                                        | количество игровых мест:                                             | 5                                                       |
|                                        | Заводской (серийный) № ИА:                                           | 1                                                       |
|                                        | Номер акта ЦТО:                                                      | 11                                                      |
|                                        | Дата акта ЦТО:                                                       | 29.03.2019                                              |
|                                        | Номер акта тех.осв-ния БелГИСС<br>(при наличии):                     | 2                                                       |
|                                        | Дата акта тех.осв-ния БелГИСС<br>(при наличии):                      | 28.03.2019                                              |
| гровые мест                            | a                                                                    |                                                         |
| Изменить                               |                                                                      |                                                         |
| Изменить<br>№ п.п.                     | № ИА в СККС                                                          |                                                         |
| Изменить<br>№ п.п.<br>1                | № ИА в СККС<br>1309000001                                            | выпол                                                   |
| Изменить<br>№ п.п.<br>1<br>2           | № ИА в СККС<br>130900001<br>130900002                                | выпол                                                   |
| Изменить<br>№ п.п.<br>1<br>2<br>3      | Nº IA a CKKC<br>1309000001<br>1309000002<br>1309000003               | выпол<br>выпол<br>выпол                                 |
| Изменить<br>№ п.п.<br>1<br>2<br>3<br>4 | Nº IA B CKKC<br>1309000001<br>1309000002<br>1309000003<br>1309000005 | выпол<br>выпол<br>выпол<br>выпол<br>выпол<br>выпол      |

Рисунок 6.12

В случае получения акта о невозможности подключения к СККС, оборудованию присваивается статус ОШИБКА МОНТАЖА:

| Игров   | Игровые Автоматы                                                                                 |                   |                   |                                                                      |                                                          |                |                           |                              |               |                  |            |              |
|---------|--------------------------------------------------------------------------------------------------|-------------------|-------------------|----------------------------------------------------------------------|----------------------------------------------------------|----------------|---------------------------|------------------------------|---------------|------------------|------------|--------------|
| P       | Изменить Игровые автоматы 3 шт./ Игровых мест 10 шт./ Установлено КИА 9 шт./ Монтаж 2 / Ошибка 1 |                   |                   |                                                                      |                                                          |                |                           |                              |               |                  |            |              |
| Nº n.n. | Модель И                                                                                         | Версия ПО ИА      | Изготовитель ИА   | Номер и дата реш.<br>Госстандарта о включ.<br>модели ИА в Гос.реестр | Окончание срока<br>нахождения модели<br>ИА в Гос.реестре | Год<br>выпуска | Кол-во<br>игровых<br>мест | Заводской<br>(серийный) № ИА | № акта<br>ЦТО | Дата акта<br>ЦТО | № в СККС   | Статус<br>ИА |
| 1       | EGT                                                                                              | E3_C_RED_R_5_353  | Euro Games Techno | Постановление Госста                                                 | 07.12.2028                                               | 2019           | 1                         | 1                            | 1             | 01.03.2019       | 1309000007 | выполнен     |
| 2       | EGT                                                                                              | E3_C_ORANGE_R_5   | Euro Games Techno | Постановление Госста                                                 | 07.12.2028                                               | 2019           | 1                         | 4                            | 4             | 19.03.2019       | 0 из 1     | ОШИБКА       |
| 3       | Элект                                                                                            | версия ПО рулетки | Euro Games Techno | Постановление Госста                                                 | 29.03.2028                                               | 2019           | 8                         | 8                            | 8             | 28.03.2019       | 8 шт.      | выполнен     |

#### Рисунок 6.13

При отсутствии необходимости выполнения процедуры монтажа оборудования СККС объекту учета присваивается статус ОДОБРЕНО.

|           |                     | Игровые Столы: 📝   |                            |                              |                     |                                 |
|-----------|---------------------|--------------------|----------------------------|------------------------------|---------------------|---------------------------------|
| Игровые С | толы                |                    |                            |                              |                     |                                 |
| 🔍 Про     | смотреть            |                    |                            |                              | Игровые стол        | ы 1 шт./ Количество полей 1 шт. |
| № п.п.    | Название модели     | Изготовитель       | Год выпуска                | Заводской(инвентарный) номер | Кол-во игровых поле | й Одобрено                      |
| 1         | American Roulette   | Spicerack          | 2015                       | 33                           | 1                   |                                 |
| 1         | Просмотреть описани | е Игрового Стола   |                            |                              | ×                   |                                 |
|           |                     |                    |                            |                              |                     |                                 |
|           |                     | Мод                | цель ИС: American Roulette |                              |                     |                                 |
|           |                     | Изготовит          | гель ИС: Spicerack         |                              |                     |                                 |
|           |                     | Год выпу           | уска ИС: 2015              |                              | <b>~</b>            |                                 |
|           |                     | Количество игровых | к полей: 1                 |                              | <b>~</b>            |                                 |
|           | Заво                | дской (инвентарный | )№ИС: 33                   |                              |                     |                                 |
|           |                     | ОДО                | обрено: 🔽                  |                              |                     |                                 |
|           | Скрыть              |                    |                            |                              |                     |                                 |

Рисунок 6.14

Заявке присваивается статус МОНТАЖ ВЫПОЛНЕН.

12. После присвоения статуса МОНТАЖ ВЫПОЛНЕН в журнал объектов учета добавляется регистрационная запись объекта учета:

| Оперативный контроль Статист | Оперативный контроль Статистика ONLINE Отчеты Объекты учета Управление Справка Р |                        |                          |                         |               |              |                             |  |  |  |  |
|------------------------------|----------------------------------------------------------------------------------|------------------------|--------------------------|-------------------------|---------------|--------------|-----------------------------|--|--|--|--|
| <u>«</u>                     | 4 4 Pag                                                                          | e 1 of 1 🕨 🕅           | æ 🔻 - 🔽                  | Бобруйск, ул.Минская, 1 | .05           | ~            | ×                           |  |  |  |  |
| Список заявок                | № об.<br>учета                                                                   | Название объекта учета | Количество<br>мест/полей | Создан                  | Пост. на учет | Снят с учета | Адрес ИЗ                    |  |  |  |  |
| журнал объектов учета        | 4                                                                                | Игровой Стол           | 1                        | 31.03.2019 20:19:19     |               |              | г.Бобруйск, ул.Минская, 105 |  |  |  |  |
| Сбои в работе ИА             | 3                                                                                | ИА (Рулетка)           | 5                        | 31.03.2019 20:19:19     |               |              | г.Бобруйск, ул.Минская, 105 |  |  |  |  |

Рисунок 6.15

13. Ожидание получения уведомления о готовности. Заявке присваивается статус «ЗАКРЫТО»:

| Оперативный контроль Стат                                                                           | тистика ONLINE | Отчеты Объ | екты учета Управление | Справка |                                                           |                                |
|----------------------------------------------------------------------------------------------------|----------------|------------|-----------------------|---------|-----------------------------------------------------------|--------------------------------|
| 📧 🛛 🗸 Стр. 1 из 1 🕨 И 🥲 🍸 🗸 Операции 🗸 Организатор Азартных Игр: Выберите Организатора Азартных Игр |                |            |                       |         |                                                           |                                |
| Список заявок                                                                                       | Per. Nº        | Статус     | Статус                | Дней    | Тип заявки                                                | Адрес ИЗ                       |
| Журнал объектор уцета                                                                               |                |            | изменен в             |         |                                                           |                                |
| skyphasi obsekros y era                                                                             | 9              | ЗАКРЫТО    | 31.03.2019 20:27:00   |         | [1] Заявка на подключение к СККС и (или) постановку на уч | ет г.Бобруйск, ул.Минская, 105 |

Рисунок 6.16

#### 7. УВЕДОМЛЕНИЕ О ГОТОВНОСТИ К ПОДКЛЮЧЕНИЮ

Порядок оформления уведомления о готовности к подключению следующий.

1. Из списка заявок выбрать «Уведомление о готовности к подключению» (форма y1a) – *рисунки 6.1, 6.2*.

2. В открывшемся окне выбрать из списка адрес ИЗ, ввести данные контактного лица, выбрать маркером вид оборудования (*рисунок 6.3*).

💿 Добавить

3. В открывшемся окне нажать кнопку

4. Выбрать регистрационную запись объекта учета согласно осуществляемому виду деятельности и нажать кнопку «Добавить».

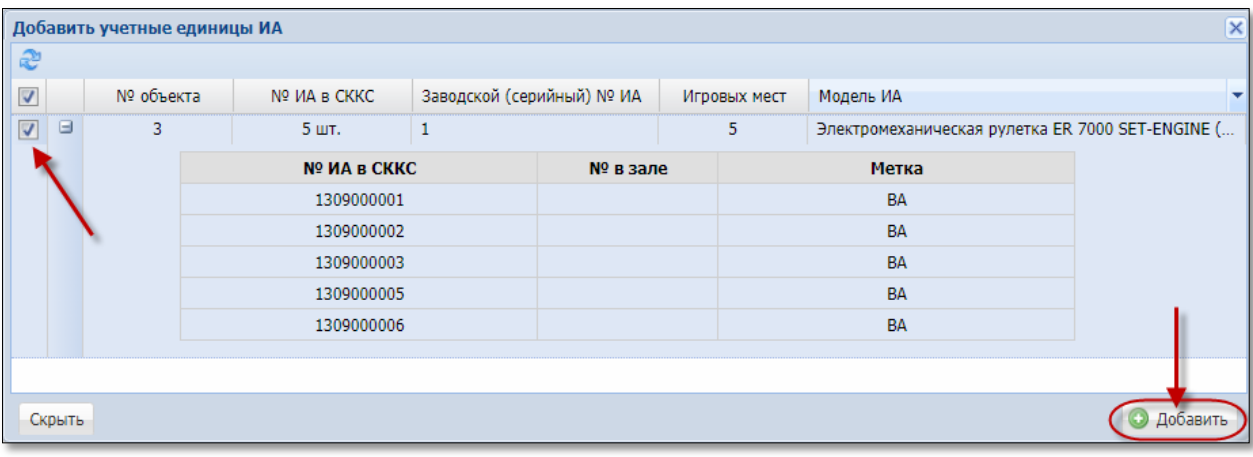

#### Игровые автоматы:

Рисунок 7.1

#### Игровые столы:

| Доба     | вить учетные е | диницы Игровых Сто | олов                      | ×            |
|----------|----------------|--------------------|---------------------------|--------------|
| 2        |                |                    |                           |              |
| <b>V</b> | № объекта      | Название модели    | Заводской (инвентарный) № | Игровых мест |
|          | 4              | American Roulette  | 33                        | 1            |
|          |                |                    |                           |              |
| Скр      | ыть            |                    |                           | О Добавить   |

Рисунок 7.2

5. После ввода сведений в правом нижнем углу диалогового окна нажать кнопку «Сохранить».

Уведомлению присваивается статус РЕДАКТИРОВАНИЕ.

6. При необходимости прикрепить файлы, подписать и отправить (рисунки 6.7 – 6.11).

7. Если не выявлено ошибок в уведомлении, то ему присваивается регистрационный номер (статус ОДОБРЕНО).

8. ОАИ не позднее 1 (одного) рабочего дня, следующего за днем регистрационного присвоения Мониторинговым центром номера (статус уведомлению 0 готовности подключению ОДОБРЕНО), К руководствуясь п.10.2.1 документа «Кассовый терминал. Руководство администратора», обязан создать на кассовом терминале учетную запись в отношении игрового стола, готового к постановке на учет в СККС.

Документ «Кассовый терминал. Руководство администратора» опубликован на официальном сайте Мониторингового центра:

https://www.gamemc.by/docs/cashier\_terminal\_admin\_guide\_v1\_8.pdf

8. Постановка на учет в СККС объектов учета выполняется в день присвоения уведомлению статуса ЗАКРЫТО:

| Оперативный контроль Стат                                                                           | стика ONLINE | ка ONLINE Отчеты Объекты учета Управление Справка |                     |      |                                                 |              |                             |  |  |
|----------------------------------------------------------------------------------------------------|--------------|---------------------------------------------------|---------------------|------|-------------------------------------------------|--------------|-----------------------------|--|--|
| 📧 🔣 4 Стр. 1 из 1 🕨 🕅 🥏 🍸 - Операции - Организатор Азартных Игр: Выберите Организатора Азартных Игр |              |                                                   |                     |      |                                                 |              |                             |  |  |
| Список заявок                                                                                       | Per. Nº      | Статус                                            | Статус<br>изменен в | Дней | Тип заявки                                      |              | Адрес ИЗ                    |  |  |
| Журнал объектов учета                                                                               | 10           | ЗАКРЫТО                                           | 31.03.2019 21:08:12 |      | [2] Уведомление о готовности к подключению      | )            | г.Бобруйск, ул.Минская, 105 |  |  |
| Сбои в работе ИА                                                                                    | 9            | ЗАКРЫТО                                           | 31.03.2019 20:27:00 |      | [1] Заявка на подключение к СККС и (или) постан | овку на учет | г.Бобруйск, ул.Минская, 105 |  |  |

Рисунок 7.3

9. В журнале объектов учета в регистрационную запись объекта учета добавляются сведения в поле «Поставлен на учет»:

| Оперативный контроль Ста    | тистика ONLINE | Отчеты     | Объекты учета | а Управление             | Справка                     |                     |              |                             |
|-----------------------------|----------------|------------|---------------|--------------------------|-----------------------------|---------------------|--------------|-----------------------------|
| 🔍 😽 🖣 Page 1 of 1 🕨 🕅 🤯 🍞 🗸 |                |            |               |                          | г.Бобруйск, ул.Минская, 105 |                     |              |                             |
| Список заявок               | № об.<br>учета | Название о | бъекта учета  | Количество<br>мест/полей | Создан                      | Пост. на учет       | Снят с учета | Адрес ИЗ                    |
| Журнал объектов учета       | 4              | Игровой С  | гол           | 1                        | 31.03.2019 20:19:19         | 31.03.2019 21:08:12 |              | г.Бобруйск, ул.Минская, 105 |
| Сбои в работе ИА            | 3              | ИА (Рулетн | (a)           | 5                        | 31.03.2019 20:19:19         | 31.03.2019 21:08:12 |              | г.Бобруйск, ул.Минская, 105 |

Рисунок 7.4

# 8. ЗАЯВКА НА ОТКЛЮЧЕНИЕ ОТ СККС И (ИЛИ) СНЯТИЕ С УЧЕТА

Порядок оформления заявки на отключение от СККС и (или) снятие с учета следующий.

1. Из списка заявок выбрать запись «Заявка на отключение от СККС и (или) снятие с учета» (форма 2a) – *рисунки 6.1, 6.2*.

2. В открывшемся окне выбрать из списка адрес ИЗ, ввести данные контактного лица, выбрать маркером вид оборудования (*рисунок 6.3*).

Добавить

3. В открывшемся окне нажать кнопку

4. Выбрать запись объекта учета согласно осуществляемому виду деятельности и нажать кнопку «Добавить» (рисунки 7.1, 7.2).

5. После ввода сведений в правом нижнем углу диалогового окна нажать кнопку «Сохранить».

Заявке присваивается статус РЕДАКТИРОВАНИЕ.

6. При необходимости прикрепить файлы, подписать и отправить (рисунки 6.7 – 6.11).

7. Если не выявлено ошибок, то заявке присваивается регистрационный номер (статус ОДОБРЕНО).

8. Снятие с учета и отключение от СККС объектов учета выполняется в день присвоения заявке статуса ЗАКРЫТО:

| Оперативный контроль Стати                                                       | стика ONLINE | Отчеты О | бъекты учета Управле | ение С | правка                                                  |  |  |  |
|----------------------------------------------------------------------------------|--------------|----------|----------------------|--------|---------------------------------------------------------|--|--|--|
| 🐨 🚺 4 Стр. 1 из 1 🕨 🕅 🍣 🍸 🗸 Операции 🗸 Организатор Азартных Игр: Выберите Органи |              |          |                      |        |                                                         |  |  |  |
| Список заявок                                                                    | Per. №       | Статус   | Статус               | Дней   | Тип заявки                                              |  |  |  |
|                                                                                  |              |          | изменен в            |        |                                                         |  |  |  |
| журнал объектов учета                                                            | 11           | ЗАКРЫТО  | 31.03.2019 21:26:19  |        | [3] Заявка на отключение от СККС и (или) снятия с учета |  |  |  |

Рисунок 8.1

9. В журнале объектов учета в регистрационную запись объекта учета добавляются сведения в поле «Снят с учета»:

| Оперативный контроль Статис | тика ONLINE                   | Отчеты Объекты учет    | а Управление | Справка                     |                        |                     |                             |
|-----------------------------|-------------------------------|------------------------|--------------|-----------------------------|------------------------|---------------------|-----------------------------|
| <b>«</b>                    | 📢 🍕   Page 1 of 1   🕨 🕅 ಿ 🍞 🗸 |                        |              | г.Бобруйск, ул.Минская, 105 |                        |                     | <b>▼</b> ×                  |
| Список заявок               | Nº o6.                        | Название объекта учета | Количество   | Создан                      | Создан Пост. на учет С |                     | Адрес ИЗ                    |
| Жирнал объектор ушета       | учега                         |                        | мест/полеи   |                             |                        |                     |                             |
| журнал освектов учета       | 4                             | Игровой Стол           | 1            | 31.03.2019 20:19:19         | 31.03.2019 21:08:12    | 31.03.2019 21:26:19 | г.Бобруйск, ул.Минская, 105 |
| Сбои в вобото ИА            |                               |                        |              |                             |                        |                     |                             |
| соби в работе ИА            | 3                             | ИА (Рулетка)           | 5            | 31.03.2019 20:19:19         | 31.03.2019 21:08:12    | 31.03.2019 21:26:19 | г.Бобруйск, ул.Минская, 105 |

Рисунок 8.2

#### 9. ЗАЯВКА НА БЛОКИРОВКУ ИА В СККС БЕЗ СНЯТИЯ С УЧЕТА

Порядок оформления заявки на блокировку ИА в СККС без снятия с учета следующий.

1. Из списка заявок выбрать запись «Заявка на блокировку ИА в СККС без снятия с учета» (форма За) – *рисунки* 6.1, 6.2.

2. В открывшемся окне выбрать из списка адрес ИЗ, ввести данные контактного лица (*рисунок 6.3*).

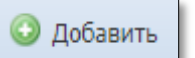

3. В открывшемся окне нажать кнопку

4. Выбрать номер ИА в СККС и нажать кнопку «Добавить»:

| Добав | ить ИА для блокир | овки        |                           |       | ×          |
|-------|-------------------|-------------|---------------------------|-------|------------|
| 2     |                   |             |                           |       |            |
|       | № ИА в СККС       | № ИА в зале | Заводской (серийный) № ИА | Метка |            |
|       | 1309000001        |             | 1                         | BA    | <b>A</b>   |
|       | 130900002         |             | 1                         | BA    |            |
|       | 130900003         |             | 1                         | BA    |            |
|       | 1309000004        |             | 123456                    | BA    |            |
|       | 1309000005        |             | 1                         | BA    |            |
|       | 1309000006        |             | 1                         | BA    |            |
|       | 130900007         |             | 1                         | BA    |            |
|       | 130900008         |             | 8                         | BA    |            |
|       | 1309000009        |             | 8                         | BA    |            |
|       | 1309000010        |             | 8                         | BA    |            |
|       | 1309000011        |             | 8                         | BA    |            |
|       | 1309000012        |             | 8                         | BA    |            |
| Скрь  | ПЪ                |             | ·                         |       | О Добавить |

Рисунок 9.1

5. После ввода сведений в правом нижнем углу диалогового окна нажать кнопку «Сохранить».

Заявке присваивается статус РЕДАКТИРОВАНИЕ.

6. При необходимости прикрепить файлы, подписать и отправить (рисунки 6.7 – 6.11).

В поле «Комментарий» можно указать количество и местонахождение этикеток (наклеек), целостность которых может быть нарушена.

7. Если не выявлено ошибок, то заявке присваивается регистрационный номер (статус ОДОБРЕНО).

8. В случае необходимости нарушения целостности этикеток (защитных голографических наклеек) необходимо направить в службу технической поддержки СККС с использованием электронной системы регистрации заявок (<u>http://support.gamemc.by</u>) заявку в произвольной форме и получить в электронном виде согласие Мониторингового центра на указанную операцию.

Факт получения согласия отражается сотрудником Мониторингового центра в заявке в строке «Нарушений наклейки»:

| Редактировать: Заявка на б | локировку ИА в СККС без о | снятия с учета                  |
|----------------------------|---------------------------|---------------------------------|
| Орга                       | анизатор Азартных Игр:    | 000 «Новая игра»                |
| Ад                         | рес постановки на учет:   | г.Бобруйск, ул.Минская, 105     |
| Данные                     | контактного лица в ИЗ:    | Укажите должность, ФИО, телефон |
| (                          | Нарушение наклейки:       | RNC-769-40203 от 30.03.2019     |
| Блокировать следующие      | Игровые Автоматы          |                                 |
|                            |                           |                                 |
| № ИА в СККС                |                           |                                 |
| 130900002                  |                           |                                 |

Рисунок 9.2

9. Блокировка ИА в СККС выполняется в день присвоения заявке статуса ЗАКРЫТО:

| Игровы | ые Автома | аты Столы Кази  | но Ж    | (урналы | Упр          | авле |
|--------|-----------|-----------------|---------|---------|--------------|------|
| 2   6  | Блокиро   | овать 💣 РазБлок | ировать | 🥬 (     | Тродажа      | кред |
| № ИА в | Метка     | СККС № ИА       |         |         | <del>\</del> | 8    |
|        | BA        | 1309000001      |         |         |              |      |
|        | BA        | 130900002       |         |         |              |      |
|        | BA        | 130900003       |         |         |              |      |
|        | BA        | 1309000004      |         |         |              |      |
|        | BA        | 1309000005      |         |         |              |      |
|        | BA        | 130900006       |         |         |              |      |
|        | BA        | 130900007       |         |         |              |      |
|        | BA        | 130900008       |         |         |              |      |
|        | BA        | 1309000009      |         |         |              |      |
|        | DA        | 1200000010      |         |         |              |      |

Рисунок 9.2

#### 10. ЗАЯВКА НА СНЯТИЕ БЛОКИРОВКИ С ИА В СККС

Порядок оформления заявки на снятие блокировки с ИА в СККС после выхода из ремонта ИА следующий.

1. Из списка заявок выбрать запись «Заявка на снятие блокировки с ИА в СККС» (форма 36) – *рисунки 6.1, 6.2*.

2. В открывшемся окне выбрать из списка адрес ИЗ, ввести данные контактного лица (рисунок 6.3).

💿 Добавить

3. В открывшемся окне нажать кнопку

4. Выбрать из списка заблокированных ИА номер ИА в СККС и нажать кнопку «Добавить»:

| Доба | вить ИА для РазБло | окировки    |                           |       | ×          |
|------|--------------------|-------------|---------------------------|-------|------------|
| 2    |                    |             |                           |       |            |
|      | № ИА в СККС        | № ИА в зале | Заводской (серийный) № ИА | Метка |            |
|      | 130900002          |             | 1                         | BA    |            |
|      | 1309000005         |             | 1                         | BA    |            |
|      | 130900006          |             | 1                         | BA    |            |
|      | 1309000007         |             | 1                         | BA    |            |
|      | 1309000009         |             | 8                         | BA    |            |
|      |                    |             |                           |       |            |
| Скр  | ыть                |             |                           |       | О Добавить |

Рисунок 10.1

5. После ввода сведений в правом нижнем углу диалогового окна нажать кнопку «Сохранить».

Заявке присваивается статус РЕДАКТИРОВАНИЕ.

6. При необходимости прикрепить файлы, подписать и отправить (рисунки 6.7 – 6.11).

7. Если не выявлено ошибок, то заявке присваивается регистрационный номер (статус ОДОБРЕНО).

8. В случае если в процессе выполнения работ по ремонту ИА была нарушена целостность этикеток и (или) защитных голографических наклеек, специалистами Мониторингового центра выполняется осмотр ИА.

Факт получения согласия Мониторингового центра на нарушение целостности этикеток (защитных голографических наклеек) отражается сотрудником Мониторингового центра в заявке в строке «Нарушений наклейки» (рисунок 9.2).

9. Согласно данным из акта осмотра ИА сотрудник Мониторингового центра указывает факт нанесения защитных наклеек.

Заявке присваивается статус ОСМОТР (осмотр выполнен):

| Просмотреть: Заявка на снятие блокировки с ИА в СКІ | IC C                                                            |     |
|-----------------------------------------------------|-----------------------------------------------------------------|-----|
| Организатор Азартных Игр:                           | ООО «Новая игра»                                                | 1   |
| Адрес постановки на учет:                           | г.Бобруйск, ул.Минская, 105                                     |     |
| Данные контактного лица в ИЗ:                       | Укажите должность, ФИО, телефон                                 |     |
| Нарушение наклейки:                                 | RNC-769-40203 от 30.03.2019                                     |     |
| РазБлокировать следующие Игровые Автоматы           |                                                                 |     |
|                                                     | Игровых Автоматов 1 шт./ Количество оклеек 0 шт                 |     |
| № ИА в СККС Оклеивание                              |                                                                 |     |
| 130900002                                           |                                                                 |     |
|                                                     |                                                                 | -   |
| Скрыть                                              | Текущий статус: ОСМОТР Прикреплено файлов: 0 Комментарий Сохран | ить |

Рисунок 10.2

9. Предоставление доступа к ИА путем снятия блокировки с ИА в СККС выполняется в день присвоения заявке статуса ЗАКРЫТО.

20

#### 11. УВЕДОМЛЕНИЕ О МОДЕРНИЗАЦИИ ИА

В случае необходимости проведения работ, связанных с модернизацией ИА, подключенного к СККС, ИА прекращается доступ к СККС путем блокировки в СККС его работы без снятия с учета в порядке, определенном п.9 настоящего Руководства.

По окончании проведения работ по модернизации ИА в ИЗ, повлекших изменение версии программного обеспечения такого ИА, ОАИ необходимо направить в Мониторинговый центр уведомление о модернизации ИА.

Порядок оформления уведомления о модернизации ИА следующий.

1. Из списка заявок выбрать запись «Уведомление о модернизации ИА» (форма уЗа) – *рисунки 6.1, 6.2*.

2. В открывшемся окне выбрать из списка адрес ИЗ, ввести данные контактного лица (*рисунок 6.3*).

😳 Добавить

3. В открывшемся окне нажать кнопку

4. Выбрать из списка заблокированных ИА номер ИА в СККС и нажать кнопку «Добавить»:

| Добавити | ь учетные единиц | ы ИА для модернизации |           | ×            |
|----------|------------------|-----------------------|-----------|--------------|
| 2        |                  |                       |           |              |
|          | № объекта        | № ИА в СККС           | № корпуса | Игровых мест |
| V ±      | 5                | 1309000007            | 1         | 1            |
| •        | 6                | 8 шт.                 | 8         | 8            |
|          |                  |                       |           |              |
| Скрыть   |                  |                       |           | О Добавить   |

Рисунок 11.1

5. Левой кнопкой мыши дважды кликнуть на строку с названием ИА или нажать кнопку «Указать новую модель»:

| Реда | актировать                                                    | : Уведомление о модерниза | ции ИА            |                       |              |                |             |                      |                   | (      |     |
|------|---------------------------------------------------------------|---------------------------|-------------------|-----------------------|--------------|----------------|-------------|----------------------|-------------------|--------|-----|
|      |                                                               | Организатор Азар          | отных Игр: 000 «Н | ювая игра»            |              |                |             |                      |                   | ××     | 1 Î |
|      | Адрес постановки на учет: г.Бобруйск, ул.Минская, 105 🗸 🗸     |                           |                   |                       |              |                |             |                      |                   | ¥ ×    |     |
|      | Данные контактного лица в ИЗ: Укажите должность, ФИО, телефон |                           |                   |                       |              |                |             |                      |                   |        | 1   |
| м    | одернизир                                                     | уемые Игровые Автоматы    |                   |                       |              |                |             |                      |                   |        |     |
|      | 📀 Добав                                                       | вить 💿 Удалить 🧔 Указат   | ь новую модель    |                       |              |                | I           | Игровые автоматы 1 і | шт./ Игровых мест | 0 шт.  |     |
|      | N0 of                                                         |                           | До моде           | рнизации              |              |                |             | После модерни        | изации            |        |     |
|      | учета                                                         | Модель                    | Версия ПО         | Серийный №<br>корпуса | Игр.<br>мест | № ИА в СККС    | Модель      |                      | Версия ПО         |        |     |
| E    | 5                                                             | EGT-VS 17 Red Collection  | E3_C_RED_R_5      | 1                     | 1            | 1309000007     |             |                      |                   |        |     |
|      |                                                               |                           |                   | how                   |              |                |             |                      |                   |        | -   |
|      | Скрыть                                                        |                           | Текущий статус: Р | РЕДАКТИРОВАНИЕ        | Прикреп      | лено файлов: 0 | Комментарий |                      | C                 | охрани | ίть |

Рисунок 11.2

6. В открывшемся диалоговом окне заполнить данные новой версии ИА:

| Указать описание модернезированного ИА                                            | ×                                                    |
|-----------------------------------------------------------------------------------|------------------------------------------------------|
| Модель ИА:                                                                        | EGT-VS 17 Green Collection                           |
| Версия ПО ИА:                                                                     | E3_C_GREEN_R_5_353                                   |
| Изготовитель ИА:                                                                  | Euro Games Technology Ltd (Болгария)                 |
| Номер и дата принятия решения Госстандарта<br>о включении модели ИА в Гос.реестр: | Постановление Госстандарта от 7 декабря 2018 г. № 68 |
| Окончание срока нахождения<br>модели ИА в Гос.реестре:                            | 07.12.2028                                           |
| Год выпуска ИА:                                                                   | 2019                                                 |
| Количество игровых мест:                                                          | 1                                                    |
| Заводской (серийный) № ИА:                                                        | 1                                                    |
| Номер акта ЦТО:                                                                   | 44                                                   |
| Дата акта ЦТО:                                                                    | 27.03.2019                                           |
| Номер акта тех.осв-ния БелГИСС<br>(при наличии):                                  |                                                      |
| Дата акта тех.осв-ния БелГИСС<br>(при наличии):                                   | 3                                                    |
|                                                                                   |                                                      |
| Скрыть                                                                            | Осохранить                                           |

Рисунок 11.3

7. После ввода сведений в правом нижнем углу диалогового окна нажать кнопку «Сохранить».

Уведомлению присваивается статус РЕДАКТИРОВАНИЕ.

6. При необходимости прикрепить файлы, подписать и отправить (рисунки 6.7 – 6.11).

7. Если не выявлено ошибок, то уведомлению присваивается регистрационный номер (статус ОДОБРЕНО).

Снятие с учета ИА выполняется в день присвоения уведомлению статуса ОДОБРЕНО:

| Оперативный контроль Ст | атистика ONLINE | Отчеты Объекты учет    | а Управление | Справка                 |                     |                     |
|-------------------------|-----------------|------------------------|--------------|-------------------------|---------------------|---------------------|
|                         | <b>«</b>        | Page 1 of 1 🕨 🕅        | æ 🔻 -        | г.Бобруйск, ул.Минская, | 105                 |                     |
| Список заявок           | Nº of.<br>Vueta | Название объекта учета | Количество   | Создан                  | Пост. на учет       | Снят с учета        |
| Журнал объектов учета   | yacıa           |                        | меступолеи   |                         |                     |                     |
| ,                       | 6               | ИА (Рулетка)           | 8            | 31.03.2019 21:43:31     | 31.03.2019 21:44:27 |                     |
| Сбои в работе ИА        | 5               | Игровой Автомат        | 1            | 31.03.2019 21:43:31     | 31.03.2019 21:44:27 | 31.03.2019 22:36:20 |

#### Рисунок 11.4

8. В случае направления в службу технической поддержки СККС заявки о необходимости нарушения целостности этикеток (наклеек) и получения согласия Мониторингового центра на нарушение их целостности, факт обращения отражается сотрудником Мониторингового центра в уведомлении в строке «Нарушений наклейки» (рисунок 9.2).

9. После присвоения заявке регистрационного номера (статус ОДОБРЕНО) Мониторинговый центр выполняется осмотр ИА.

Согласно данным из акта осмотра ИА сотрудник Мониторингового центра указывает результат осмотра ИА и факт нанесения защитных наклеек.

Уведомлению присваивается статус ОСМОТР (осмотр выполнен):

|                             |                            | Организатор Азарті      | ных Игр: 000 «Н         | овая игра»                       |              |             |                     |                                             |                |            |
|-----------------------------|----------------------------|-------------------------|-------------------------|----------------------------------|--------------|-------------|---------------------|---------------------------------------------|----------------|------------|
|                             |                            | Адрес постановки        | на учет: г.Бобруй       | іск, ул.Минская,                 | 105          |             |                     |                                             |                |            |
|                             | Д                          | анные контактного ли    | <b>ца в ИЗ:</b> Укажите | должность, ФИС                   | ), телефон   | i           |                     |                                             |                |            |
|                             |                            | Нарушение на            | аклейки:                |                                  |              |             |                     |                                             |                |            |
|                             |                            |                         |                         |                                  |              |             |                     |                                             |                |            |
| аернизиа                    | очемые                     | е Игровые Автоматы      |                         |                                  |              |             |                     |                                             |                |            |
| <b>цернизир</b><br>() Просн | р <b>уемы</b> е<br>мотреть | е Игровые Автоматы<br>ь |                         |                                  |              |             |                     | Игровые автоматы                            | 1 шт./ Игровых | мест 1 шт  |
| <b>дернизир</b><br>() Просн | р <b>уемы</b> е<br>мотреть | е Игровые Автоматы<br>ь | До модер                | низации                          |              |             | После мо,           | Игровые автоматы<br>дернизации              | 1 шт./ Игровых | смест 1 шт |
| цернизир                    | руемые<br>мотреть<br>М     | е Игровые Автоматы<br>ь | До модер<br>Версия ПО   | низации<br>Серийный №<br>корпуса | Игр.<br>мест | № ИА в СККС | После мо,<br>Модель | Игровые автоматы<br>дернизации<br>Версия ПО | 1 шт./ Игровых | оклеив.    |

Рисунок 11.5

10. Постановка на учет в СККС новой версии ПО ИА выполняется в день присвоения уведомлению статуса ЗАКРЫТО:

| Оперативный контроль Ст | атистика ONLINE | Отчеты Обт                                                       | ьекты учета Управл  | ение С | правка                            |  |  |  |
|-------------------------|-----------------|------------------------------------------------------------------|---------------------|--------|-----------------------------------|--|--|--|
|                         | 🕙 🛛 🖉 🖓         | 🔢 🖣 Стр. 🔟 из 1 🕨 🕅 🧽 🌹 🗸 Операции 🗸 🛛 Организатор Азартных Игр: |                     |        |                                   |  |  |  |
| Список заявок           | Per. Nº         | Статус                                                           | Статус              | Дней   | Тип заявки                        |  |  |  |
| Журнал объектов учета   | 17              | ЗАКРЫТО                                                          | 31.03.2019 22:47:15 |        | [6] Уведомление о модернизации ИА |  |  |  |

Рисунок 11.6

11. В журнал объектов учета добавляется запись с новым объектом учета:

| Оперативный контроль С | атистика ONLINE | Отчеты Объекты учет    | а Управление | Справка                 |                     |              |
|------------------------|-----------------|------------------------|--------------|-------------------------|---------------------|--------------|
|                        | <b>«</b>        | Page 1 of 1 🕨 🕅        | æ 🔻 -        | г.Бобруйск, ул.Минская, | 105                 |              |
| Список заявок          | Nº 06.          | Название объекта учета | Количество   | Создан                  | Пост. на учет       | Снят с учета |
| Журнал объектов учета  | yqera           |                        | меступолеи   | 24 22 2242 22 47 45     | 24 22 2242 22 47 45 |              |
|                        |                 | Игровои Автомат        | 1            | 31.03.2019 22:4/:15     | 31.03.2019 22:47:15 |              |

Рисунок 11.7